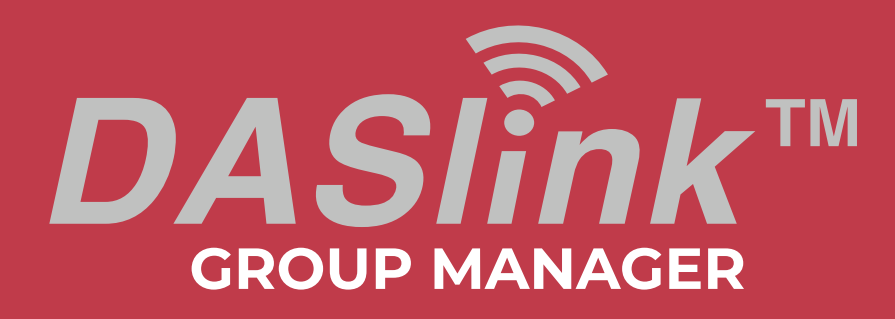

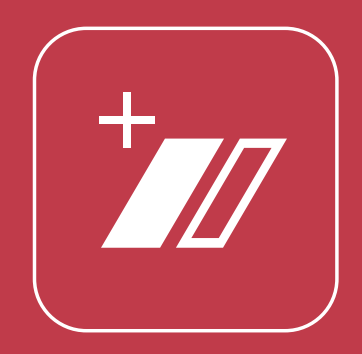

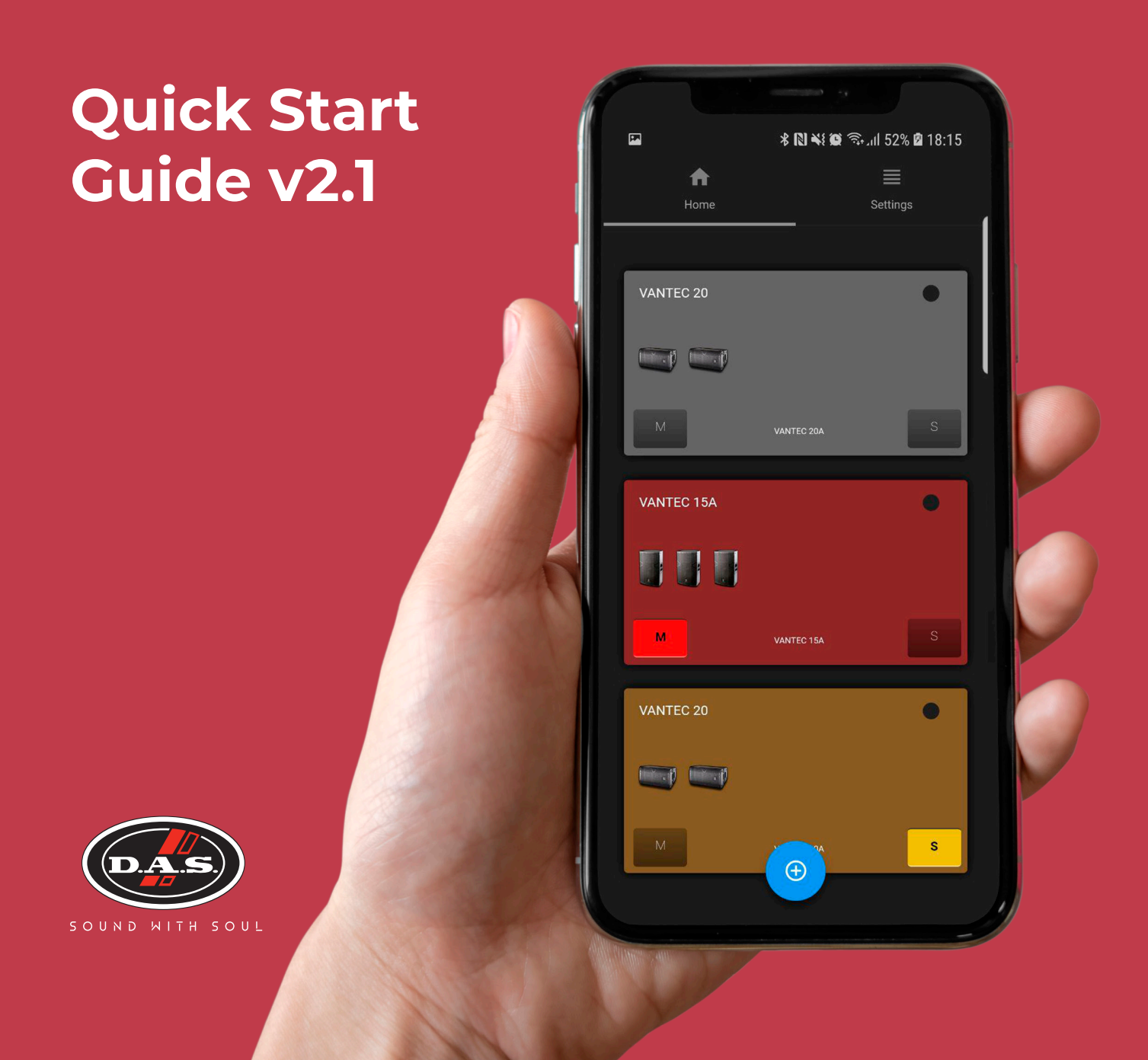

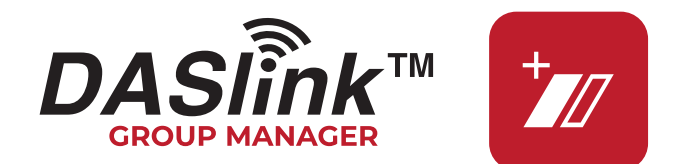

The DASlink Group Manager application allows the user to group different, compatible sound systems and control their parameters simultaneously and wirelessly. DASlink GM is compatible with Altea 712A/715A and Vantec 12A/15A/215A/20A.

## Set up your sound system

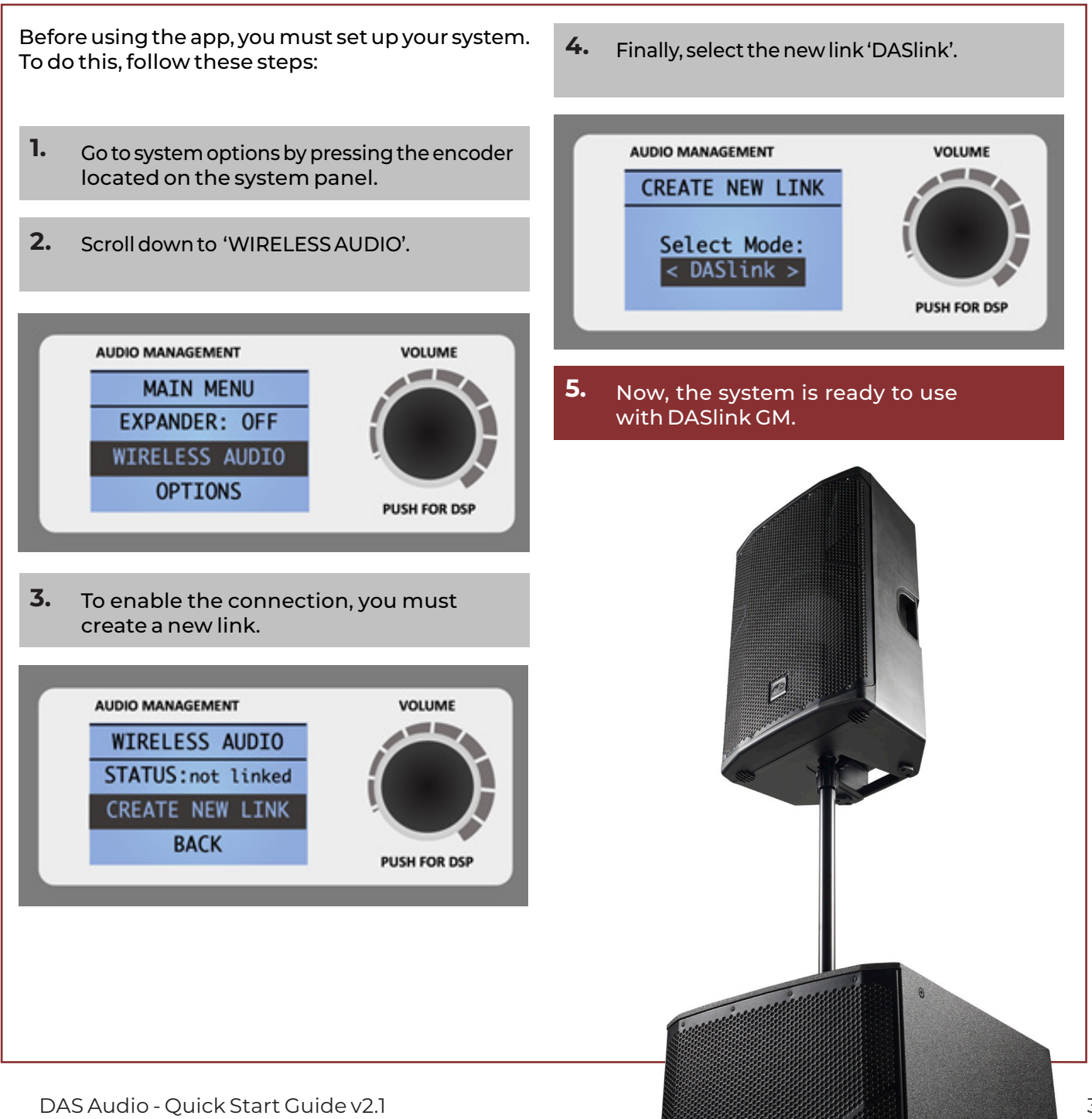

# DASlink Group Manager

## 1. Open the Application

## 2. Create Groups

The first step is to create **new groups** using the **blue button** (a) at the bottom of the screen.

In the new window, enter a **group name** and the **system model**<sup>1</sup> that you want to include in the group.

Once you have created as many groups as you need, the next step is to add the sound systems.

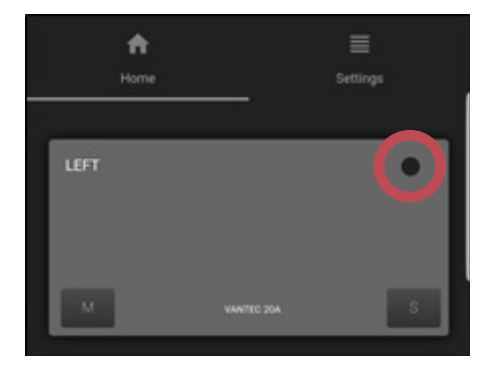

To edit a group name or to delete a group, go to the Home panel and tap the circular button on the top right side of the group you want to modify.

Tap on the **name of the group** to access the group 's configuration. From there, add an available device to a group by tapping on **Add Device** located in the upper right corner.

<sup>1</sup>Since parameters vary from one model to another, when creating a group, include **systems of the same model.** 

A new window will appear, and the app will search for the available sound systems.

• The available devices are displayed on the left column.

• The devices added to a group are shown on the right column.

To add a system, tap on the name of an available device and the connection process will start.

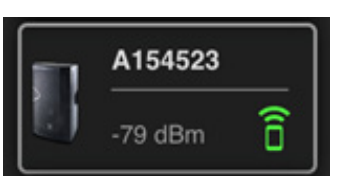

The **identify** function will activate a **blinking light in the system LOGO** which lets you identify and locate the systems before adding them to a group.

Important: The systems must be updated to firmware version FW 3.21. Otherwise, the application will recommend the update via **DASlink**, available for Android and iOS.

To update the systems, follow the steps on this video <u>https://youtu.be/blf3dnulaNs</u>

Once the systems are successfully added to a group, the connection will happen **automatically**, asking for confirmation each time you access a group.

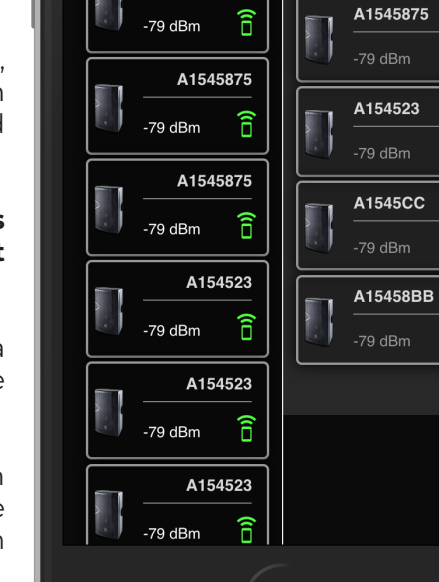

Available

Devices

C

A1545875

Close

î

Î

î

î

Added to: ALTEA

712A

## 3. Parameter configuration

Once the groups are created and the systems added, you can control them remotely. The control panel is divided in two sections.

## **CONTROL** Panel

The CONTROL panel displays the parameters for the sound systems within a group.

The available<sup>2</sup> parameters are:

- ∙Gain
- Presets
- $\cdot$  3-band EQ
- Number of Units
- High Pass Filter

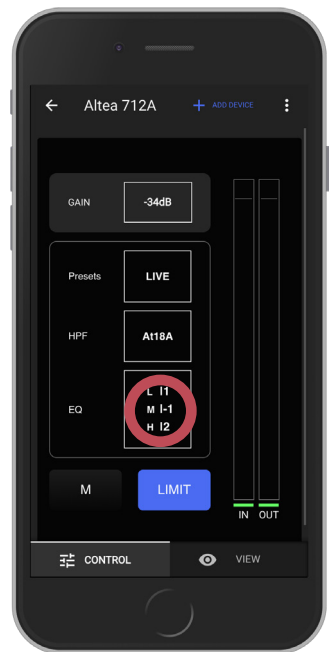

If a parameter is modified, it will be **modified in all** the systems of the group **simultaneously**.

Not only can you configure the parameters using DASlink GM, but you can also monitor the VU of the systems in real time.

To do this, go to the VIEW panel and select the system you want to monitor.

This will be shown later in more detail.

<sup>2</sup> Parameters can vary according to the system.
<sup>3</sup> Only in Vantec 20A.

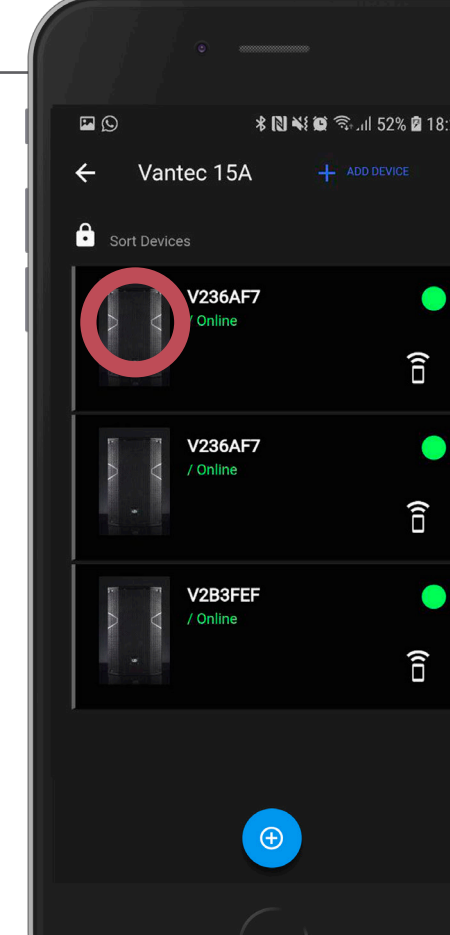

The individual gain is linked to the group gain. Changing the group gain will relatively affect the individual gain.

**Panel VIEW** 

The VIEW panel shows the

devices included in a group.

Tap on the icon of a system

to individually modify the

DEVICE GAIN

4 dB

DEVICE THROW

 $(\pm)$ 

GROUP GAIN: 4 dB

Θ

gain and the throw.

The VIEW panel lets you display the specific order of the systems, this is especially useful when working with Line Array configurations.

•

Sort Devices

The order of the systems is locked by default, to unlock it, just tap on Sort Devices.

This way, the systems can be rearranged in the app as they are physically in the array.

**Tip**: You can use the identify function to locate the system you want to rearrange.

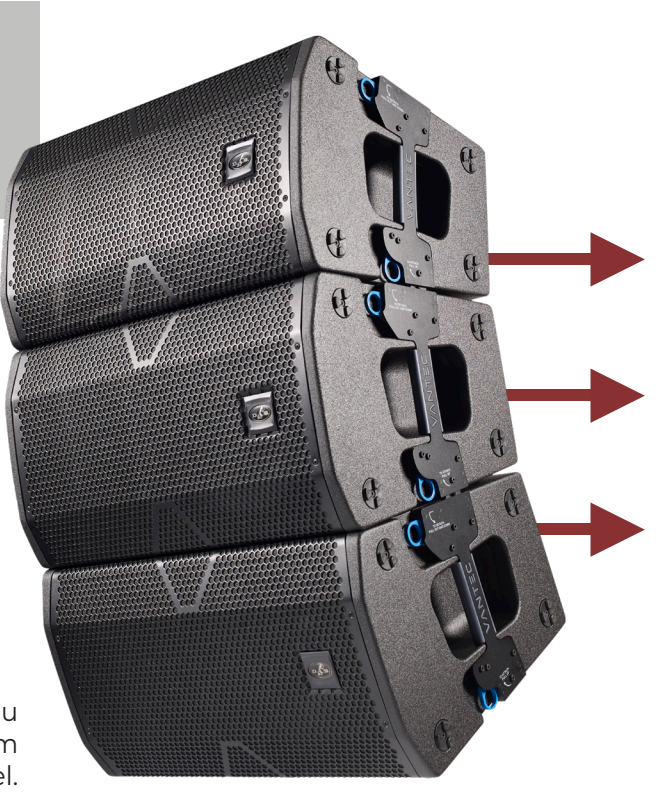

From the VIEW panel, you can select a sound system to monitor its signal level.

To do so, tap the circular button on the top right side and select **Vumeters ON**. Now, you can monitor the signal level in both, the VIEW and the CONTROL panels.

| V454875<br>/ Online | Î |
|---------------------|---|
|---------------------|---|

| <b>P</b> (2) | * 12                | ¥ 🗭 🖘II 52% 🛙 1 | 8:21 |
|--------------|---------------------|-----------------|------|
| ← Va         | ntec 15A            |                 | :    |
| Sort Dev     | ices                |                 |      |
|              | V236AF7<br>/ Online |                 |      |
|              |                     | (□              |      |
|              | V236AF7<br>/ Online | •               |      |
|              |                     | (10             |      |
|              | V2B3FEF<br>/ Online |                 |      |
| •            |                     | (î D            |      |
|              |                     |                 |      |

Ð

# In tablets, you can see the CONTROL and VIEW panels simultaneously.

| ÷ | Altea 712A |                      |        |             |                      |        |  |
|---|------------|----------------------|--------|-------------|----------------------|--------|--|
|   | 荘 CONTROL  |                      |        | Sort Device |                      |        |  |
|   | GAIN       | -21dB                |        | A .         | A1545875<br>/ Online | •      |  |
|   | Presets    | VOCALS               |        | 4           | A154523<br>/ Online  | •<br>6 |  |
|   | HPF        | 0#                   |        |             |                      |        |  |
|   | EQ         | L 10<br>M 10<br>H 10 |        |             |                      |        |  |
|   | м          | LOGO                 | IN OUT |             |                      |        |  |
|   |            |                      |        |             |                      |        |  |

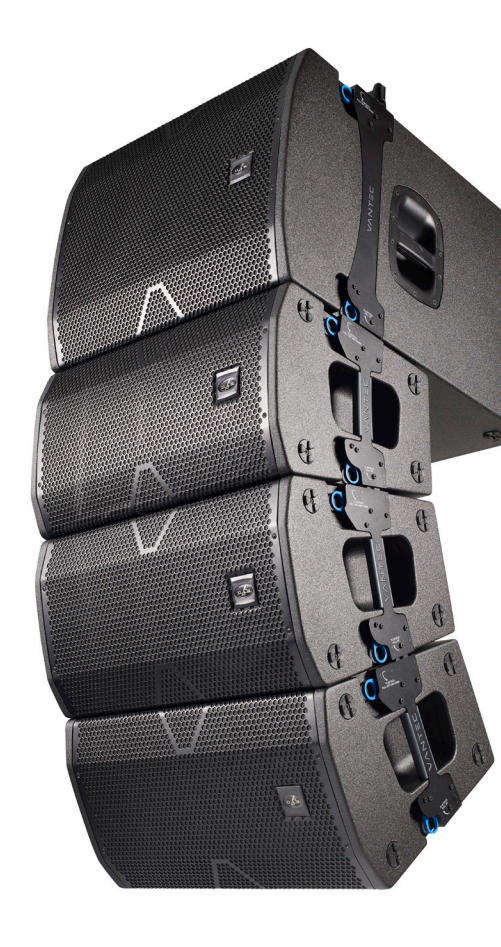

From the Home panel, you can mute groups with the MUTE and SOLO functions.

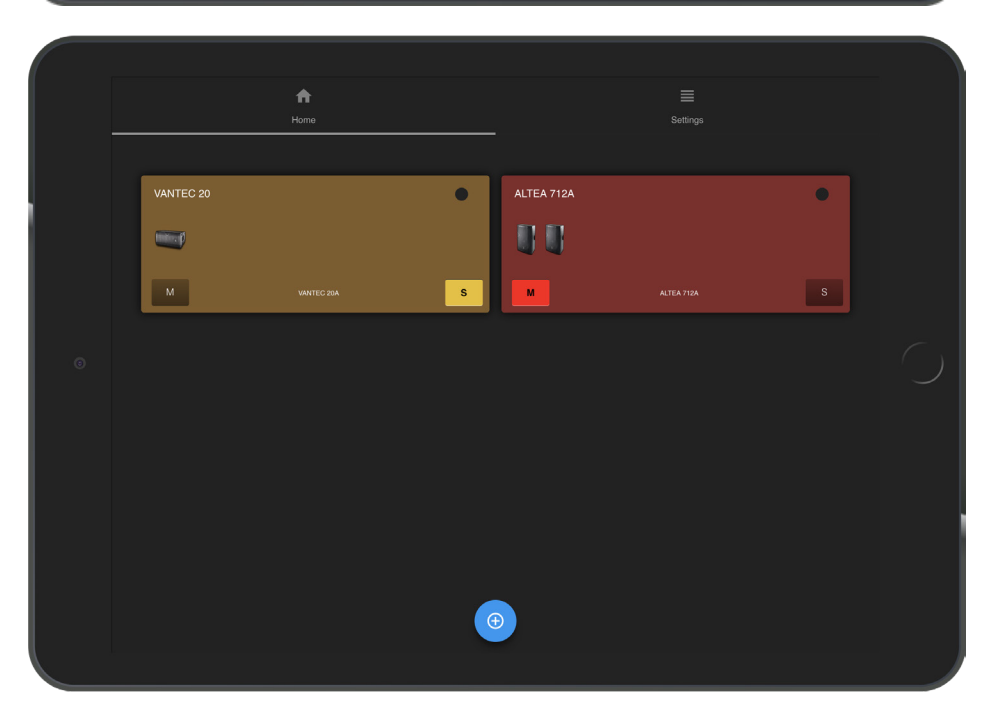

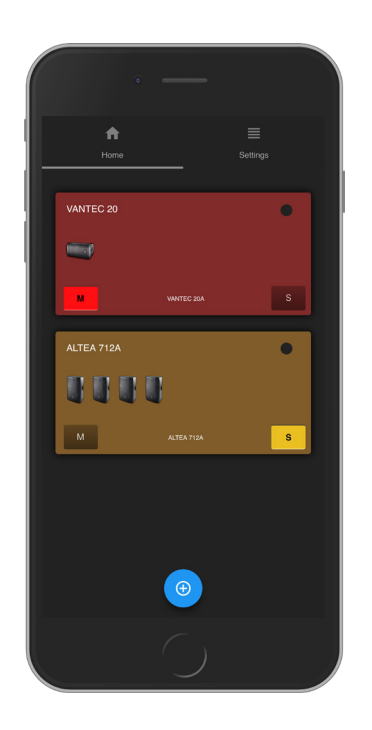

## 4. Other options

You can access the Settings menu from the Home panel.

In GENERAL SETTINGS, you can modify different parameters globally, that is, all the groups will be affected.

The DEMO mode lets you test different options by adding virtual systems to the existing groups.

Each group has a section where the user can modify the name and the delay

| •                     |          |  |
|-----------------------|----------|--|
| A Home                | Settings |  |
| GENERAL SETTINGS      |          |  |
| Dimming<br>On         |          |  |
| Stand-By<br>Off       |          |  |
| Delay Units<br>Metres |          |  |
| Expander<br>Off       |          |  |
| DASLINK GROUP MANAGER |          |  |
| Demo mode             | •        |  |
| GROUP CONFIGURATION   |          |  |
| Group Name<br>Right   |          |  |
| Delay<br>O            |          |  |
|                       |          |  |
|                       |          |  |

 $^{\rm 4}$  Only in models with the delay parameter.

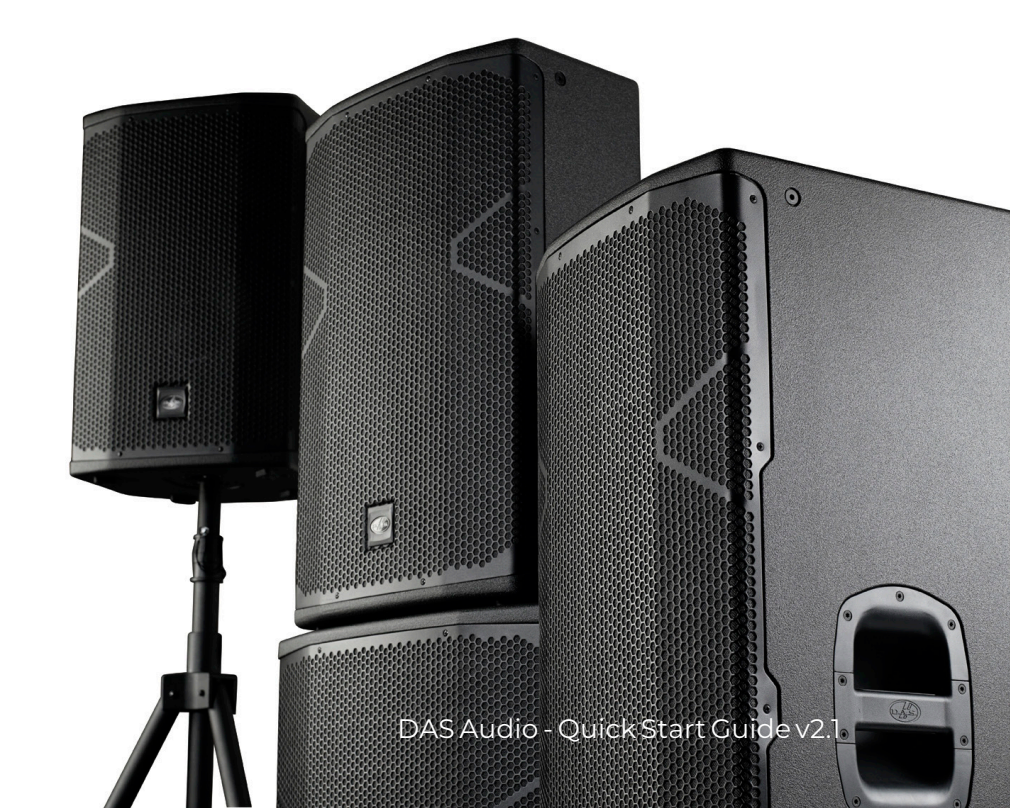

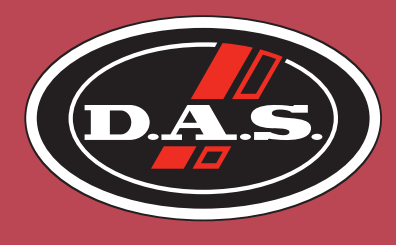

SOUND WITH SOUL

### www.dasaudio.com

DAS Audio Group, S.L.

C/ Islas Baleares, 24 46988 Fuente del Jarro Valencia - Spain Tel. +34 961 340 860

DAS Audio of America, Inc.

6900 NW 52nd Street Miami, FL 33166 - USA Tel. +1 305-436-0521

DAS Audio Asia PTE. LTD.

9 Ternasek Boulevard, Suntec City Tower2,31/F Singapore 038989 Tel. +65 6559 6200

#### **DAS do Brasil**

Rua Dos Andradas, 382 SL Santa Efigênia, São Paulo Brasil CEP. 01208-000 Tel. +551133330764

### DAS Audio China

Han Kou Road, 309, Office 302 Huang Pu District 200001 Shanghai | China Tel. +862 151 690 869